## Entering New Hire Information in Magic (Municipal Coordinators Only)

| MAGIC<br>Group Insurance Commiss | N<br><br>sion                   |                       | You are logged in as <b>magic000031</b><br>Log off<br>Last sign in: 09/28/2021 13:48 PM EST |  |
|----------------------------------|---------------------------------|-----------------------|---------------------------------------------------------------------------------------------|--|
| Search                           |                                 |                       |                                                                                             |  |
| Insured GIC ID                   | Search By Insured GIC ID / Empl | oyee ID/ Reference ID |                                                                                             |  |
| Insured Name Search              | Last Name                       | First Name            |                                                                                             |  |
| Family Name Search               | Family Last Name                | Family First Name     |                                                                                             |  |
|                                  | Search                          |                       |                                                                                             |  |

• Step 1: From the Magic <u>Search</u> page enter the new employee's social security number in the <u>Insured GIC ID</u> field

|                     | 1<br><br>iion |                                                                                          | You are logged in as <b>magic000031</b><br>Log off<br>Last sign in: 09/28/2021 13:48 PM EST |  |
|---------------------|---------------|------------------------------------------------------------------------------------------|---------------------------------------------------------------------------------------------|--|
| Search              |               |                                                                                          |                                                                                             |  |
| Insured GIC ID      |               |                                                                                          |                                                                                             |  |
| Insured Name Search |               |                                                                                          |                                                                                             |  |
| Family Name Search  |               |                                                                                          |                                                                                             |  |
|                     | Search        |                                                                                          |                                                                                             |  |
|                     |               | Message                                                                                  | ×                                                                                           |  |
|                     |               | GICID/ReferenceID/EmployeeID does n<br>exist.<br><u>Click here</u> to add a new Insured. | lot                                                                                         |  |
|                     |               | Cancel                                                                                   |                                                                                             |  |

• Step 2: Click the blue hyperlink <u>Click Here</u> to add the new employee's personal data to Magic.

| MAG<br>Group Insurance Co                                         | TC mmission                                                                             |                                                                                |                                                                | Yo<br>Lo<br>La                                   | u are logged in<br>o <u>g off</u><br>st sign in: 09/3 | as <b>magic000031</b><br>00/2021 15:23 PM EST   |                                                     |
|-------------------------------------------------------------------|-----------------------------------------------------------------------------------------|--------------------------------------------------------------------------------|----------------------------------------------------------------|--------------------------------------------------|-------------------------------------------------------|-------------------------------------------------|-----------------------------------------------------|
| f Search                                                          |                                                                                         |                                                                                |                                                                |                                                  |                                                       |                                                 |                                                     |
| -Insured Inform                                                   | nation                                                                                  |                                                                                |                                                                |                                                  |                                                       |                                                 |                                                     |
| SSN                                                               | 123-45-6778                                                                             | Gender                                                                         |                                                                | Select                                           | ~                                                     |                                                 |                                                     |
| Date Of Birth                                                     |                                                                                         | Agency/[                                                                       | Division                                                       | 666 0010                                         |                                                       | Status                                          | ACT - Active Employe 🗸                              |
| Last Name                                                         |                                                                                         |                                                                                |                                                                | Suffix                                           |                                                       |                                                 |                                                     |
| First Name                                                        |                                                                                         |                                                                                |                                                                | MI                                               |                                                       |                                                 |                                                     |
| Primary Addre                                                     | ss                                                                                      |                                                                                |                                                                |                                                  |                                                       |                                                 |                                                     |
| Address                                                           |                                                                                         |                                                                                |                                                                |                                                  |                                                       |                                                 |                                                     |
| Address2                                                          |                                                                                         |                                                                                |                                                                |                                                  |                                                       |                                                 |                                                     |
| Address3                                                          |                                                                                         |                                                                                |                                                                |                                                  |                                                       |                                                 |                                                     |
| City                                                              |                                                                                         | State                                                                          |                                                                | Select                                           | ~                                                     | Country                                         |                                                     |
| Zip                                                               |                                                                                         | Zip Ext                                                                        |                                                                |                                                  |                                                       |                                                 |                                                     |
| Add Another Addres                                                | <u>is</u>                                                                               |                                                                                |                                                                |                                                  |                                                       |                                                 |                                                     |
| -Contact Inform                                                   | nation                                                                                  |                                                                                | (                                                              |                                                  |                                                       |                                                 |                                                     |
| Preferred Phone                                                   |                                                                                         | Preferred Email                                                                |                                                                |                                                  |                                                       |                                                 |                                                     |
| Employment I                                                      | nformation                                                                              |                                                                                |                                                                |                                                  |                                                       |                                                 |                                                     |
| Hire Date                                                         |                                                                                         | Work ho                                                                        | ours/week                                                      |                                                  |                                                       |                                                 |                                                     |
| Attestation                                                       |                                                                                         |                                                                                |                                                                |                                                  |                                                       |                                                 |                                                     |
| I certify that the<br>accordance with GI<br>municipality's public | information entered is acc<br>IC's Rules and Regulations<br>ic sector retirement system | urate and authorizes th<br>, works at least 18.75 h<br>n. For GIC purposes, OI | ie employee to en<br>ours in a 37.5 hou<br>3RA is not an eligi | roll in GIC bei<br>r workweek o<br>ble retiremen | nefits. I also ce<br>r 20 hours in a<br>t system.     | rtify the employee is e<br>40 hour workweek and | ligible for GIC benefits in<br>I contributes to the |
| Coordinator<br>Name                                               | Charles O'Brien                                                                         |                                                                                | Coordinator<br>MAGIC User I                                    | D                                                | 2000031                                               | Date                                            | 09/30/2021                                          |
| Submit Cance                                                      | el                                                                                      |                                                                                |                                                                |                                                  |                                                       |                                                 |                                                     |

- Step 3: You will need to complete all the sections: <u>Insured Information</u>, <u>Primary Address</u>, Contact Information, Employment Information and Attestation.
- Step 4: Click the **<u>Submit</u>** button.
  - Note: If any Required information is missing you will be prompted to enter the required information.

## Important Information:

- You can add a new hire record in Magic starting 14 days prior to the new employee's hire date or up to 7 days after the new employee's hire date.
- Preferred Email is a required field for the employee to get the New Hire Welcome Email for the Portal. Registration emails will not go out prior to the new employee's hire date.
- The social security number validation on the "Search" page is done across all GIC records, if the member is/was employed by another State Agency or Municipality you will not be able to add them. You will receive a message to use myGICLink to request forms for this employee to enroll.
- Employees will have 21 days from <u>"date of hire"</u> to enroll in GIC benefits.